# CY 2021 Grant Application Instructions – Jail Treatment, CRRP, & Prosecutor Diversion

IntelliGrants Website <a href="http://intelligrants.in.gov">http://intelligrants.in.gov</a>

Note: Internet Explorer works best with the IntelliGrants system.

To move between forms in the application, use the "Save/Next" button at the top of the page.

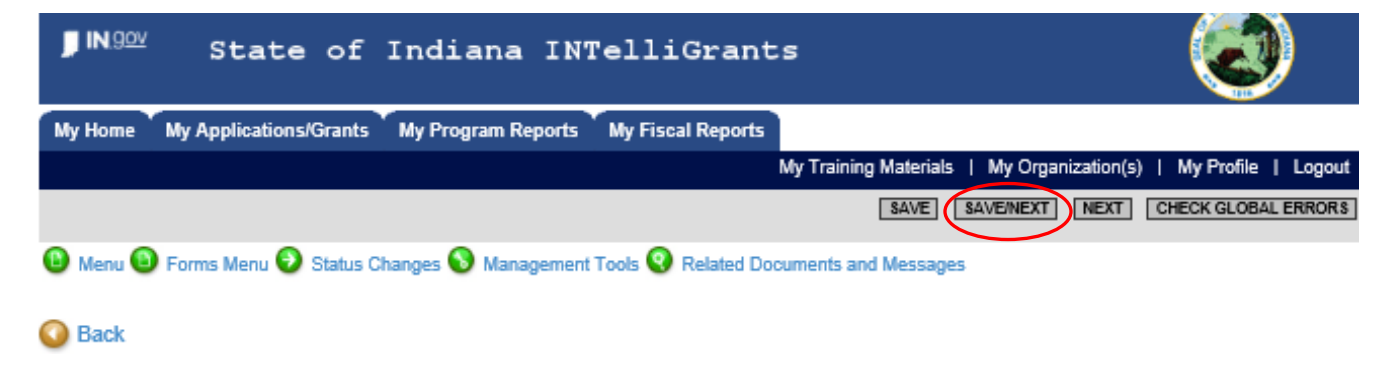

When you save the form, it is automatically checked for errors. If errors are found, an Error Message will appear and list the items that need to be fixed before submitting your application. You may proceed to the next form without addressing the errors if you wish to return to it at a later time.

| <b>IN</b> . <u>gov</u>                                                           | State of Indiana IntelliGrants                            | 3                         |
|----------------------------------------------------------------------------------|-----------------------------------------------------------|---------------------------|
| My Home My Applications/Grants                                                   | My Program Reports My Fiscal Reports                      |                           |
|                                                                                  | My Training Materials   My Organization                   | (s)   My Profile   Logout |
|                                                                                  | SAVE SAVE/NEXT NEXT PRINT VERSION                         | CHECK GLOBAL ERRORS       |
| 🕒 Menu 😉 Forms Menu 🕑 Status Ch                                                  | anges 📎 Management Tools 😵 Related Documents and Messages |                           |
| Your information has been say<br>found.<br>You must list the TCU Assessments for | ved and the following Page Error(s) have been Question 3. |                           |

Begin on the "My Home" tab (#1 below) of IntelliGrants. Under the "View Available Proposals" section of the page, click the "View Opportunities" button (#2 below).

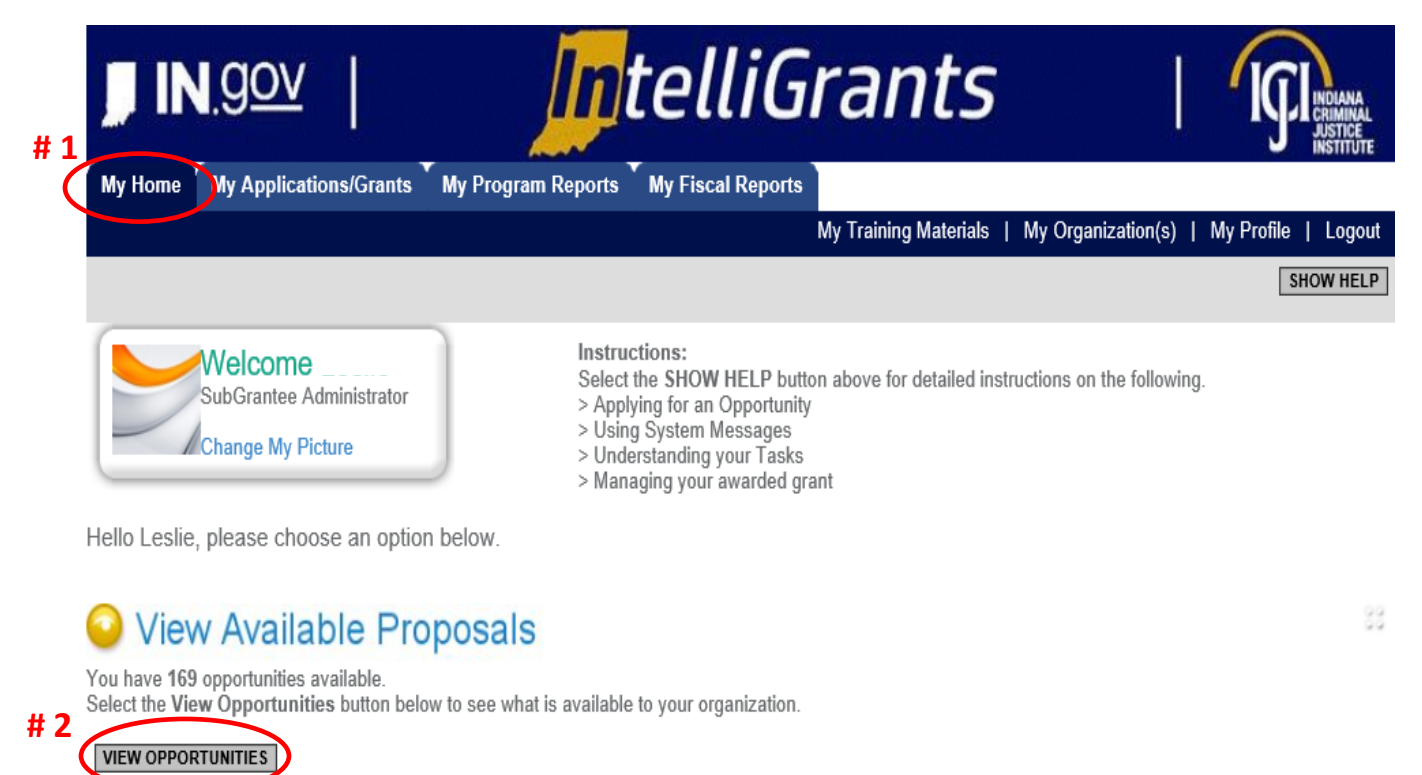

Under "My Opportunities", click the drop down button and select "Indiana Department of Correction" (#3 below). Once this has been selected, click the "Filter" button (#4 below).

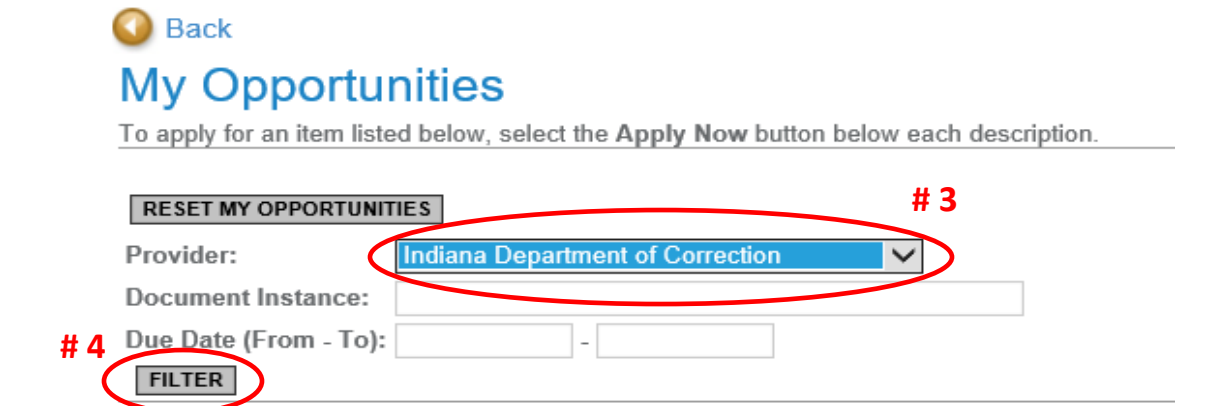

Confirm that "CY 2021 IDOC: Community Corrections Grant Application" appears on the screen. Select "Apply Now" (#5 below).

| RESET MY OPPORTUNIT                                                                                                    | IES                                                                                                    |
|----------------------------------------------------------------------------------------------------|----------------------------------------------------------------------------------------------------|
| Provider:                                                                                                    | Indiana Department of Correction                                                                                                    |
| Document Instance:                                                                                                    |                                                                                                    |
| Due Date (From - To):                                                                                                    | -                                                                                                    |
| FILTER                                                                                                    |                                                                                                    |
| CY 2021<br>Offered By:<br>Indiana Department of C                                                                                                    | munity Corrections Grant Application for IDOC Hacker Agency                                                                                                    |
| Application Availability<br>09/01/2018-open ended                                                                                                    |                                                                                                    |
| Application Period:<br>10/01/2018-12/31/2018                                                                                                    |                                                                                                    |
| Application Due Date:<br>not set                                                                                                    | ·///                                                                                                    |
| Description:<br>The Indiana Department<br>one-time solicitation, offi<br>2021. Funding availabilit<br>1, 2019. The purpose of<br>system and providing eff<br>and operation of commu<br>reduction programs; and<br>awarded must focus on<br>primary goal of reforming | of Correction Justice Reinvestment G ant for sommary Corrections and HEA1006 Entities is a<br>ering support for a maximum period of 24 months be anin.<br>y is subject to the 2019 Indiana State Legislature's passed<br>this grant is to encourage counties to develop a coordinate of the stabilishment<br>inty corrections programs as defined by IC Code 11-12-1-and court supervised recidivism<br>funding evidence based programs, including programs that address cognitive behavior, that have a<br>g offenders in a collaborative manner. |
| For the grant guideline                                                                                                    | s and additional information, please visit: https://secure.in.gov/idoc/3571.htm.                                                                                                    |
| APPLY NOW NOT I                                                                                                    | NTERESTED                                                                                                    |

The document snapshot will appear. Please note, this section will be blank until you complete the "Application Initiation" Form.

| My Home My A                                              | pplications/Grants                                                                                                    |                                                                                  |
|-----------------------------------------------------------|----------------------------------------------------------------------------------------------------|----------------------------------------------------------------------------------|
|                                                           | My Reports   My                                                                                                    | Administration   My Training Materials   My Organization(s)   My Profile   Logou |
|                                                           |                                                                                                    |                                                                                  |
| 🗿 Menu 📵 Form                                             | s Menu 📀 Status Changes 🔇 Management To                                                                                                    | ols 😵 Related Documents and Messages                                             |
| Back                                                      |                                                                                                    |                                                                                  |
| Document Inf                                              | armation: IDOC CC CV2021 India                                                                                                    | na Donartmont of Correct 00005                                                   |
| Details                                                   | onnation. IDOC-CC-CT2021-India                                                                                                    | na Department of Correct-00005                                                   |
| 2                                                         |                                                                                                    |                                                                                  |
|                                                           |                                                                                                    |                                                                                  |
|                                                           |                                                                                                    |                                                                                  |
| OCUMENT SN/                                               | APSHOT                                                                                                    |                                                                                  |
| OCUMENT SN/                                               | APSHOT                                                                                                    |                                                                                  |
| OCUMENT SN/                                               | APSHOT<br>unity Corrections and HEA1006 GRAI                                                                                                    | IT                                                                               |
| OCUMENT SN/                                               | UPSHOT<br>unity Corrections and HEA1006 GRAI<br>Department of Corrections                                                                                                    | NT                                                                               |
| OCUMENT SNA                                               | Unity Corrections and HEA1006 GRAI<br>Department of Corrections<br>302 W Washington St Rm E334                                                                                                    | NT                                                                               |
| OCUMENT SN/                                               | Unity Corrections and HEA1006 GRAI<br>Department of Corrections<br>302 W Washington St Rm E334<br>Indianapolis, IN 46204                                                                               | ιτ<br>                                                                           |
| OCUMENT SN/<br>CY2021 Comm                                | APSHOT<br>unity Corrections and HEA1006 GRAI<br>Department of Corrections<br>302 W Washington St Rm E334<br>Indianapolis, IN 46204<br>Name: Title:                                                     | ۲۲<br>                                                                           |
| OCUMENT SN/<br>CY2021 Comm<br>Advisory Board<br>President | UNITY Corrections and HEA1006 GRAI<br>Department of Corrections<br>302 W Washington St Rm E334<br>Indianapolis, IN 46204<br>Name: Title:<br>Address:                                                   | ντ<br>                                                                           |
| OCUMENT SNA<br>CY2021 Comm<br>Advisory Board<br>President | Unity Corrections and HEA1006 GRAI<br>Department of Corrections<br>302 W Washington St Rm E334<br>Indianapolis, IN 46204<br>Name: Title:<br>Address:<br>State:                                         | ۲۲<br>                                                                           |
| OCUMENT SNA<br>CY2021 Comm<br>Advisory Board<br>President | Unity Corrections and HEA1006 GRAI<br>Department of Corrections<br>302 W Washington St Rm E334<br>Indianapolia, IN 46204<br>Name: Title:<br>Address:<br>State:<br>Zip:                                 | NT                                                                               |
| OCUMENT SNA<br>CY2021 Comm<br>Advisory Board<br>President | Unity Corrections and HEA1006 GRAI<br>Department of Corrections<br>302 W Washington St Rm E334<br>Indianapolis, IN 46204<br>Name: Title:<br>Address:<br>State:<br>Zip:<br>Phone: Fax: Email:           | чт<br>                                                                           |
| OCUMENT SN/<br>CY2021 Comm<br>Advisory Board<br>President | APSHOT<br>unity Corrections and HEA1006 GRAI<br>Department of Corrections<br>302 W Washington SI Rm E334<br>Indianapolis, IN 46204<br>Name: Title:<br>Address:<br>State:<br>Zip:<br>Phone: Fax: Email: | ۱۲<br>                                                                           |

At the top of the screen, hover your mouse cursor over "Forms Menu" (#6 below). Then click "Application Initiation" (#7 below) on the resulting drop down menu.

|                    | N.g                  | <u>ov</u>                                                       | Intel                 | li       | Gr       | ants                    |                   | Ó                   |
|--------------------|----------------------|-----------------------------------------------------------------|-----------------------|----------|----------|-------------------------|-------------------|---------------------|
| My Hom             | ie <sup>–</sup> My A | Applications/Grants                                             |                       |          |          |                         |                   |                     |
|                    |                      |                                                                 | My Reports   My Admin | nistrati | on   My  | Training Materials   My | y Organization(s) | My Profile   Logout |
| #                  | ‡6                   |                                                                 |                       |          |          |                         |                   |                     |
| 🕒 Men              | B Form               | ns Menu 🕑 Status Changes                                        | 🚯 Management Tools 🔇  | Relat    | ed Docun | nents and Messages      |                   |                     |
| Ba<br>Docu<br>Docu | Status<br>Applica    | Menu Page Name ation Initiation Application Initiation Contacts | Note                  | ^        | ment     | of Correct-00004        | ŀ                 |                     |
| DOCU               |                      | Entity Contacts                                                 |                       |          |          |                         |                   |                     |
|                    |                      | Entity Proposal                                                 |                       |          |          |                         |                   |                     |
|                    | Commu                | unity Corrections                                               |                       |          |          |                         |                   |                     |
|                    | >                    | Community Corrections Ove                                       | rview                 |          |          |                         |                   |                     |
|                    |                      | Staff Interventions                                             |                       | ~        |          |                         |                   |                     |

Select the Entity Type for which you are applying (#8 below). Each entity requesting money will need its own application document.

|    | Document Information: IDOC-CC-(                                                                                                    | CY2021-Indiana Department of Correct-00004                                                                             |  |  |  |  |  |  |
|----|----------------------------------------------------------------------------------------------------|----------------------------------------------------------------------------------------------------|--|--|--|--|--|--|
|    | You are here: > Application Menu > Forms Me                                                                                                    | enu > Application Initiation                                                                                           |  |  |  |  |  |  |
|    | APPLICATION INITIATION                                                                                                    |                                                                                                    |  |  |  |  |  |  |
|    | CY2021 COMMUNITY CORRECTIONS AND HEA1                                                                                                    | 1006 INITIATIVE GRANTS                                                                                                 |  |  |  |  |  |  |
|    | Instructions:                                                                                                    | tructions:                                                                                                    |  |  |  |  |  |  |
| #8 | <ul> <li>Please complete this page, then click SAVE.</li> <li>All required fields are marked with an *.</li> <li>Use the SAVE button to save information an</li> <li>Save at least every 30 minutes to avoid losin</li> <li>To proceed to the next page, you may use th</li> <li>To return to the Forms menu, click the Forms</li> </ul> Entity Type Selection | Id calculate data on each page.<br>Ig data.<br>I∋ <b>SAVE/NEXT</b> or <b>NEXT</b> buttons above.<br>s Menu link above. |  |  |  |  |  |  |
| (  | Community Corrections     Court Recidivism Reduction Programs     Jail Treatment     Protection                                                                                                    | Important Note:                                                                                                    |  |  |  |  |  |  |
|    | Prosecutor's Diversion                                                                                                    | Applicants for CRRP Entities must be<br>IOCS certified Problem-Solving Courts                                          |  |  |  |  |  |  |

Enter your entity's "Vendor ID" in the provided box (#9 below). This number should be available from your county auditor.

Document Information: IDOC-CC-CY2021-Indiana Department of Correct-00004

Details

You are here: > Application Menu > Forms Menu > Application Initiation

## APPLICATION INITIATION

CY2021 COMMUNITY CORRECTIONS AND HEA1006 INITIATIVE GRANTS

Instructions:

- · Please complete this page, then click SAVE.
- All required fields are marked with an \*

- An required means are marked with an -.
  Use the SAVE button to save information and calculate data on each page.
  Save at least every 30 minutes to avoid losing data.
  To proceed to the next page, you may use the SAVE/NEXT or NEXT buttons above.
  To return to the Forms menu, click the Forms Menu link above.

Entity Type Selection

Community Corrections

- O Court Recidivism Reduction Programs
- O Jail Treatment
- O Probation
- O Prosecutor's Diversion **#9**

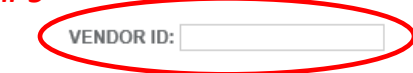

County Auditor contact information will be requested (#10 below). You will also fill out the Signatory Authority (#11 below) and Advisory Board President (#12 below) portions on this page. Your county should have a designated Signatory Authority. This is typically the county's elected auditor. If your County Council and Advisory Board approve a different Signatory Authority, an official Letter of Approval must be on file with IDOC. **Please note, all fields with an asterisk must be completed to avoid receiving an error message.** 

| #10_             | VENDOR ID:             |                                   |                    |                                       |   |
|------------------|------------------------|-----------------------------------|--------------------|---------------------------------------|---|
|                  | County Auditor         | County or Regional Name: Benton C | County 🗸 *         |                                       |   |
|                  |                        | Name: John Doe                    | *                  | Title: Auditor                        | • |
|                  |                        | 123 Easy Street                   | ^                  |                                       |   |
|                  |                        | Street Address:                   | ✓ *                |                                       |   |
|                  |                        | City: Indianapolis *              | State: Indiana 🗸 * | Zip: 46204 *                          |   |
| # 11             |                        | Phone: (111) 111-1111 *           | Fax:               | Email: sample@address.com             | • |
| $\left( \right)$ | Signatory<br>Authority | Name: Mark Smith                  | •                  | Title: Commissioner                   | • |
|                  | - Idanoni,             | 444 Sample Road                   | ^                  |                                       |   |
|                  |                        | Street Address:                   | <u> </u>           |                                       |   |
|                  |                        | City: Indianapolis                | State: Indiana 🗸 * | Zip: 46204 •                          |   |
| # 12             |                        | Phone: (222) 222-2222 *           | Fax:               | Email: commissioner@address.com       | • |
|                  | Advisory<br>Board      | Name: Mitchell West               | *                  | Title: Community Corrections Director | • |
|                  | President              | 789 Alligator Road                | ^                  |                                       |   |
|                  |                        | Street Address:                   | <u> </u>           |                                       |   |
|                  |                        | City: Indianapolis                | State: Indiana 🗸 * | Zip: 46204 *                          |   |
|                  |                        | Phone: (777) 777-7777             | Fax:               | Email: Mwest@address.com              | × |

At the bottom of the "Application Initiation" page, you will upload the required documents (#13 below):

- 1. Advisory Board Member List
- 2. Letter of Support from County Commissioners
- 3. Advisory Board Letter of Prioritization and Approval
- 4. County Collaboration Plan.

Word documents or PDF's are acceptable formats for uploading. After clicking "Save" at the top of the page (#14 below), additional documentation may be uploaded. All entities applying for IDOC grant funding are required to submit these documents. It is acceptable for each entity to upload the same Advisory Board Approval and Prioritization letter and Letter of Support from County Commissioners if all entities requesting grant funding are included from your county.

|                   |                       | # 14 ( ISAVE )        | AVE/NEXT   NEXT   PRINT VERSION   CHECK GLOBAL ERRORS |
|-------------------|-----------------------|-----------------------|-------------------------------------------------------|
|                   | Street Address:       | ×.                    |                                                       |
|                   | City: Indianapolis    | State: Indiana 🗸 *    | Zip: 46204 •                                          |
|                   | Phone: (222) 222-2222 | Fax:                  | Email: commissioner@address.com *                     |
| Advisory<br>Board | Name: Mitchell West   | *                     | Title: Community Corrections Director                 |
| President         | 789 Alligator Road    | ^                     |                                                       |
|                   | Street Address:       | <ul> <li>✓</li> </ul> |                                                       |
|                   | City: Indianapolis    | State: Indiana 🗸 *    | Zip: 46204 *                                          |
|                   | Phone: (777) 777-7777 | Fax:                  | Email: Mwest@address.com                              |

## ADVISORY BOARD

Click the Browse button to oplead the following completed documents onto this page.

|   | Advisory Board Member List                                           |
|---|----------------------------------------------------------------------|
| / | Browse DELETE<br>12564_1105813-AdvisoryBoardMtgMinutesApril62018.dox |
|   | Letter(s) of Support from Commissioners and Entity Grattee           |
|   | Browse DELETE                                                        |
|   | Advisory Board Prioritization and Approval                           |
|   | Browse DELETE<br>12564_1105815-2019GrantApprovalAdvisoryBoard.pdf    |
|   | Collaboration Plan                                                   |
|   | Browse DELETE 12564_1105816-CCCCSOP's(2).doc Browse                  |
|   |                                                                      |

The next form is "Entity Contacts". Select your Entity Type and County Name (#15 below). Then select your County Name again or, if applicable, select your Regional Name (#16 below). Complete all fields on the "Entity Contacts" form. Please note, all fields with an asterisk must be completed to avoid receiving an error message.

#### ENTITY CONTACTS Instructions: Please complete this page, then click SAVE. All required fields are marked with an \*. Use the SAVE button to save information and calculate data on each page. Save at least every 30 minutes to avoid losing data. To proceed to the next page, you may use the SAVE/NEXT or NEXT buttons above. To return to the Forms menu, click the Forms Menu link above. # 15 Entity Type: Community Corrections County Name: Blackford County **~** • #16 County or Regional Name: Hoosier Hills V Primary Entity Contact of Entity Agency or Court Program: Acme Agency ٠ Name: Tim Jones Title: Master of Ceremonies Phone: (555) 555-5555 Fax: Email: test@test.com 555 Test Way Street Address: Zip: 46204 ~ City: Indianapolis State: Indiana • Program Location Same as above County: Clark County $\sim$ 555 Test Way ~ Ű Street Address: ~ City: Nowhere State: Maine Zip: 69482 Secondary Entity Title: Manager • Name: Jimmy Jenkins Contact Phone: (555) 555-5555 Fax: Email: asdfasdf@asdfasd.com Same as above 555 Start Ln ~ Street Address: City: Test State: Louisiana ~ Zip: 44343

Next is the "Entity Proposal" form. Please read the instructions in the green boxes on this form. The problem statement should include relevant statistics to support the request's reasoning and the make-up of the target population. Please note text is limited in the answer boxes. For more information about writing a Problem Statement and identifying a Target Population, refer to the 2021 Grant Announcement. Grant Writing Tips are also available on the IDOC Community Corrections website.

| ENTITY PROPOSAL                                                                                                    |                                                                        |                                                                    |                                                                             |
|----------------------------------------------------------------------------------------------------|------------------------------------------------------------------------|--------------------------------------------------------------------|-----------------------------------------------------------------------------|
| Name of Entity Agency or C                                                                                                    | ourt Program:                                                          |                                                                    |                                                                             |
| Instructions:                                                                                                    |                                                                        |                                                                    |                                                                             |
| <ul> <li>Please complete this page, then</li> <li>All required fields are marked with</li> <li>Use the SAVE button to save in</li> <li>Save at least every 30 minutes 1</li> <li>To proceed to the next page, yo</li> <li>To return to the Forms menu, oli</li> <li>Please include current practices</li> </ul> | The problem<br>matrix / TAB                                            | n statement                                                        |                                                                             |
| Problem Statement: Describe the curri<br>identified. The problem statement shoul                                                                                                    | What is the problem?                                                   | Average number of<br>complaints increased 10%.                     | irget population must be clearly<br>slem. The statement should also include |
| adequate statistics documenting the pro                                                                                                    | Who is experiencing the problem?                                       | All submitting departments.                                        |                                                                             |
|                                                                                                    | Where is the problem occurring?                                        | Work order processing<br>department.                               |                                                                             |
|                                                                                                    | When does the<br>problem occur?                                        | Each month during the<br>last three months.                        |                                                                             |
| 0 of 3000<br>2. Please indicate the target population                                                                                                    | Why does the problem<br>occur (recent changes<br>in the process?—5 Ms) | Introduced a new Excel<br>2013 tool for processing<br>work orders. |                                                                             |
|                                                                                                    | 5 Ms = man (personne<br>methods and Mother)<br>external environmenta   | l), machine, material,<br>Nature (internal and<br>al factors)      |                                                                             |
| 0 of 3000                                                                                                    |                                                                        |                                                                    | ·<br>~                                                                      |

Quality Progress (2015). The Statement Problem – Address problems by first answering the five Ws by Max Kush. <u>http://asq.org/quality-progress/2015/06/one-good-idea/the-statement-problem.html</u>

The overview description of your proposal should include both previously funded programming and proposed programming for the entire entity, projected number of clients to be served, and case load descriptions. Also include descriptions of the uses of the 8 Principles of Effective Intervention and Evidence Based Practices. Please, refer to the 2021 Grant Announcement document for further information on Evidence Based Practices, best practices, and grant writing tips.

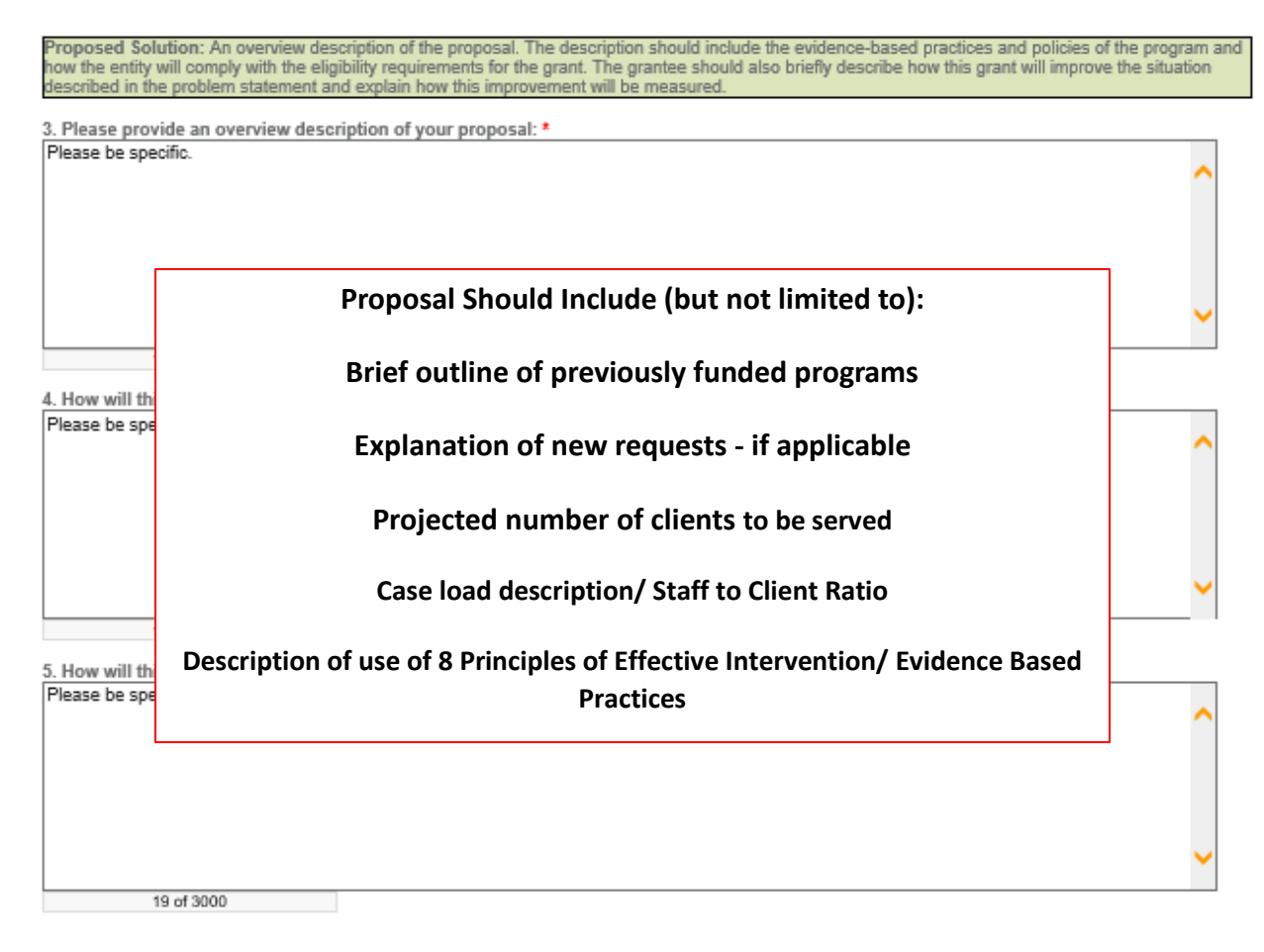

This begins the budget section of the application. As you make your way through the budget section, **please round all requested amounts to the nearest dollar**.

The "Current Personnel" form is next. This form should only include personnel information for CY 2020. Please note: contractual employee information should be entered into the Administrative Supervision 300 series section of the budget. If there are multiple staff working in the same position and making the same salary from the same funding source, you may document this in the "Number of Positions" column (#17 below) rather than entering the same information multiple times. The top section is for Full Time employee information (#18 below). The middle section is for Part Time employee information (#19 below). If a position is shared by multiple entities, request the position under only one entity. The bottom section is for fringe information for all staff combined (#20 below). **Overtime is included as a line item in the box with fringe information** (circled below).

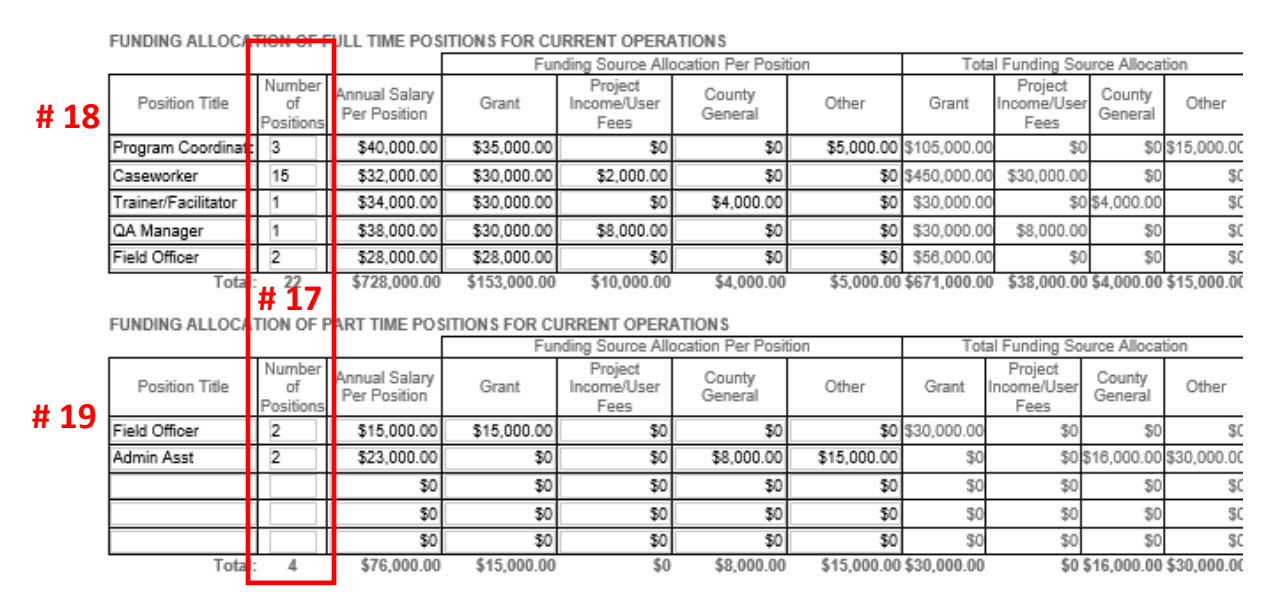

TOTAL CURRENT PERSONNEL FUNDING ALLOCATION

| # 20 |                          | % Grant | Grant        | Project Income/User<br>Fees | County General | Other       | Total        | Recommended<br>Grant Funding |
|------|--------------------------|---------|--------------|-----------------------------|----------------|-------------|--------------|------------------------------|
| π 20 | Salaries                 | 87.19%  | \$701,000.00 | \$38,000.00                 | \$20,000.00    | \$45,000.00 | \$804,000.00 | \$0                          |
| (    | Overtime                 | 71.43%  | \$5,000.00   | \$1,500.00                  | \$500.00       | \$0         | \$7,000.00   | \$0                          |
|      | Unemployment             | 0.00%   | \$0          | \$25,000.00                 | \$500.00       | \$300.00    | \$25,800.00  | \$0                          |
|      | Social Security          | 100.00% | \$27,000.00  | \$0                         | \$0            | \$0         | \$27,000.00  | \$0                          |
|      | Health<br>Insurance      | 100.00% | \$18,800.00  | \$0                         | \$0            | \$0         | \$18,800.00  | \$0                          |
|      | PERF                     | 100.00% | \$5,000.00   | \$0                         | \$0            | \$0         | \$5,000.00   | \$0                          |
|      | Workers'<br>Compensation | 0.00%   | \$0          | \$0                         | \$0            | \$15,000.00 | \$15,000.00  | \$0                          |
|      | Other                    | 0.00%   | \$0          | \$40,000.00                 | \$10,000.00    | \$5,000.00  | \$55,000.00  | \$0                          |

Next is the "New Position Request" Form. If you are not applying for new positions, please check the box "This form is not applicable" (#21 below) and click the "Save/Next" button at the top of the page to proceed to the next form.

To request a new position, complete all applicable fields including uploading a job description (#22 below). The job description must be specific to the new position being requested. In order to be considered for funding, a justification is required (#23 below).

If a position is shared by multiple entities, request the position under only one entity and outline the sharing plan in the justification section.

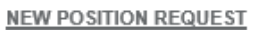

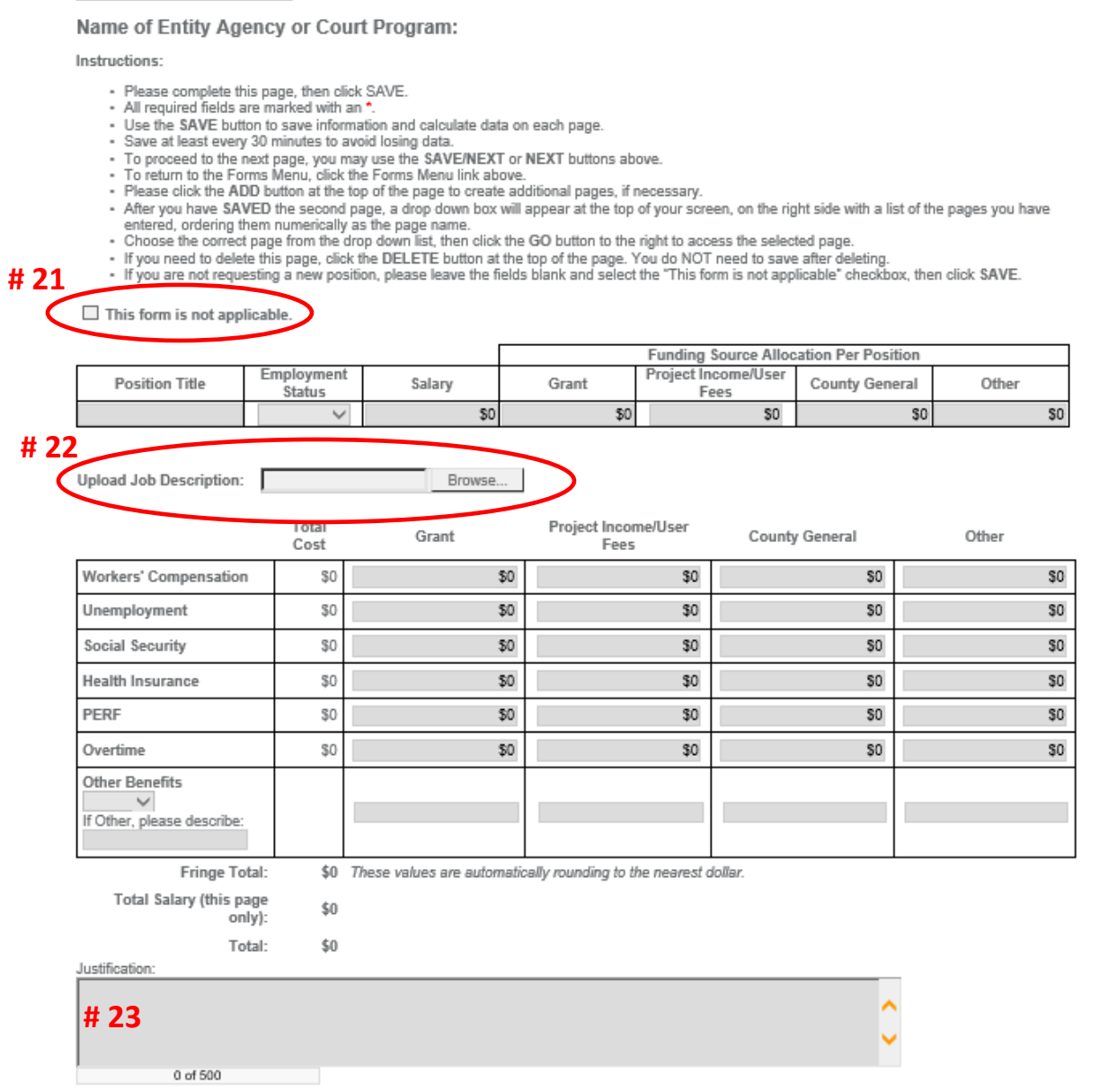

If you are applying for more than one new position, save the page then click the "Add" button (#24 below) at the top of the page for an additional "New Position Request" form. All new positions require their own "New Position Request" form even if they have the same job description and salary/fringe information.

| $\prod IN gov$ State of Indiana IntelliGrants                                                                                                    |      |
|----------------------------------------------------------------------------------------------------|------|
| My Home My Applications/Grants My Program Reports My Fiscal Reports                                                                                                    |      |
| My Training Materials   My Organization(s)   My Profile   Lo                                                                                                    | gout |
| SAVE SAVE/NEXT NEXT ADD DELETE PRINT VERSION CHECK GLOBAL ERF                                                                                                    | RORS |
| B Menu S Forms Menu S Status Changes Management Tools Related Documents and Messages                                                                                                    |      |
|                                                                                                    |      |
| 🔇 Back                                                                                                    |      |
| Document Information: IDQ CC-FY2020-IDOC Hacker Agency-00094                                                                                                    |      |
| Details                                                                                                    |      |
| NEW POSITION REQUEST                                                                                                    |      |
| Name of Entity Agency or Court Program. By no County Community Corrections                                                                                                    |      |
| Instructions:                                                                                                    |      |
| <ul> <li>Please complete this page, then click SAVE.</li> <li>All required fields are marked with an .</li> <li>Use the SAVE button to save information and calculate data on each page.</li> <li>Save at least every 30 minutes to avoid losing data.</li> <li>To proceed to the next page, you may use the SAVE/NEXT or NEXT buttons above.</li> <li>To strum to the Grame Menu, effect the Grame Menu.</li> </ul>                                                                                                    |      |
| <ul> <li>Please click the ADD button at the top of the page to create additional pages, if necessary.</li> <li>After you have SAVED the second page a dread down how will appear at the top of your second page to the right side with a list of the same you have</li> </ul>                                                                                                    |      |
| <ul> <li>Alter you have so you have so</li></ul> |      |

- If you need to delete this page, click the DELETE button at the top of the page. You do NOT need to save after deleting.
   If you are not requesting a new position, please leave the fields blank and select the "This form is not applicable" checkbox, then click SAVE.

□ This form is not applicable.

|                |                      |             |             | Funding Source Alloc        | ation Per Position |            |
|----------------|----------------------|-------------|-------------|-----------------------------|--------------------|------------|
| Position Title | Employment<br>Status | Salary      | Grant       | Project Income/User<br>Fees | County General     | Other      |
| Field Officer  | Full Time 🗸          | \$23,000.00 | \$15,000.00 | \$0                         | \$0                | \$8,000.00 |

The "Personnel Summary" shows all of the information you have entered in the "Current Personnel" and "New Position Request" forms. Please review this page for accuracy and click "Save/Next".

### PERSONNEL SUMMARY

Name of Entity Agency or Court Program: Benton County Community Corrections Instructions:

# You must click the SAVE button to save information to calculate data on each page. Barea at least every 30 minutes to avoid leasing data. To proceed to the next page, you may use the SAVENEXT or NEXT buttons above. To initian to the Forms mena, click the Forms Mena link above.

Current Personnel Total

|                       | % Grant | Fotel Cost   | Grant        | Project Income/User News | County General | Other       |
|-----------------------|---------|--------------|--------------|--------------------------|----------------|-------------|
| Salamas               | 87.19%  | \$804,000.00 | \$701,000.00 | \$38,000.00              | \$20,000.00    | \$45,000.00 |
| Workers' Compensation | 0.00%   | \$15,000.00  | \$0          | \$0                      | \$0            | \$15,000.00 |
| Unemployment          | 0.00%   | \$25,800.00  | \$0          | \$25,000.00              | \$500.00       | \$300.00    |
| Social Security       | 100.00% | \$27,000.00  | \$27,000.00  | \$0                      | \$0            | \$0         |
| Health Insurance      | 100.00% | \$18,800.00  | \$18,800.00  | \$0                      | 豹              | \$0         |
| 1°E18F                | 100.00% | \$5,000.00   | \$5,000.00   | \$0                      | \$0            | \$0         |
| Overtime              | 71.43%  | \$7,000.00   | \$5,000.00   | \$1,500.00               | \$500.00       | \$0         |
| Other Benefits        | 0.00%   | \$55,000.00  | \$0          | \$40,000.00              | \$10,000.00    | \$5,000.00  |

Number of New Full Time: 1

Number of New Part Time: 0

#### New Positions Total

| Letal Cent | Grant | Present Increme/User Inees          | County General     | Other |
|------------|-------|-------------------------------------|--------------------|-------|
| LAPING AND | 1000  | I request the source search is wear | www.itd. www.incom | 1000  |

| Salamaa               | \$23,000.00 | \$15,000.00 | \$0      | \$0        | \$8,000.00 |
|-----------------------|-------------|-------------|----------|------------|------------|
| Workers' Compensation | \$3,000.00  | \$2,000.00  | \$0      | \$1,000.00 | \$0        |
| Unemployment          | \$2,000.00  | \$1,200.00  | \$800.00 | \$0        | \$0        |
| Social Security       | \$8,800.00  | \$6,000.00  | \$500.00 | \$0        | \$100.00   |
| Health Insurance      | \$0         | \$0         | \$0      | \$0        | \$0        |
| I'EI®-                | \$0         | \$0         | \$0      | \$0        | \$0        |
| Overtime              | \$1,100.00  | \$1,000.00  | \$0      | \$100.00   | \$0        |
| Other Benefits        | \$200.00    | \$200.00    | \$0      | \$0        | \$0        |

### Personnel Lotal

|                       | Fotal Coat   | Grant        | Project Income/User here | County General | Other       |
|-----------------------|--------------|--------------|--------------------------|----------------|-------------|
| Salaman               | \$827,000.00 | \$718,000.00 | \$38,000.00              | \$20,000.00    | \$53,000.00 |
| Workers' Compensation | \$18,000.00  | \$2,000.00   | \$0                      | \$1,000.00     | \$15,000.00 |
| Unemployment          | \$27,800.00  | \$1,200.00   | \$25,800.00              | \$500.00       | \$300.00    |
| Social Security       | \$33,800.00  | \$33,000.00  | \$500.00                 | \$0            | \$100.00    |
| Health Insurance      | \$18,800.00  | \$18,800.00  | \$0                      | \$0            | \$0         |
| I'ER-                 | \$5,000.00   | \$5,000.00   | \$0                      | \$0            | \$0         |
| Overtime              | \$8,100.00   | \$8,000.00   | \$1,500.00               | \$800.00       | \$0         |
| Other Benefits        | \$55,200.00  | \$200.00     | \$40,000.00              | \$10,000.00    | \$5,000.00  |

### 14

The remainder of the budget is split into two parts: General Operating Expenses and Administrative Supervision Expenses. General Operating expenses encompass overhead and operational costs – ask yourself "what keeps the doors open?" Administrative Supervision expenses are associated with providing services – ask yourself "will this benefit my clients?"

Series 200 is supplies. These are items that need to be replenished on a regular basis such as paper, drug testing supplies, and cleaning supplies. Tactical gear is considered equipment and should be budgeted in the 400 series.

Series 300 is services. This includes all staff training and travel, conference fees, and memberships in addition to contractual services.

Series 400 is capital or equipment. General Operating equipment includes computers, copiers, and office furniture. Administrative supervision equipment includes electronic monitoring equipment that is purchased by the entity without contractual services. Please note, grant funds may not be used for 400 series expenses.

| Expense Categories    | General Operating                                                                                                    | Administrative Supervision                                                                                                    |
|-----------------------|----------------------------------------------------------------------------------------------------|----------------------------------------------------------------------------------------------------|
| Series 200 – Supplies | <ul> <li>General Administrative Supplies</li> <li>Cleaning, Maintenance, and Repair<br/>Supplies</li> <li>Motor Vehicle</li> <li>Maintenance Supplies</li> <li>Miscellaneous Operating Supplies</li> </ul>              | <ul> <li>Supervision Supplies</li> <li>Drug Testing Supplies</li> <li>Educational and Facilitator<br/>Supplies</li> </ul>                                                      |
| Series 300 – Services | <ul> <li>Professional Services</li> <li>Communication</li> <li>Printing and Advertising</li> <li>Insurance</li> <li>Utilities)</li> <li>Maintenance and Repair Agreements</li> <li>Rentals (payment for use)</li> </ul> | <ul> <li>Staff Training and Development</li> <li>Contractual Supervision</li> <li>Professional Services</li> <li>Participant Contractual Services<br/>and Providers</li> </ul> |
| Series 400 - Capital  | <ul><li>Office Equipment</li><li>Electronic Equipment</li><li>Vehicles</li></ul>                                                                                                    | <ul> <li>Supervision Equipment (not contractual)</li> </ul>                                                                                                    |

Please enter your requested grant amounts, project income budget, county general budget, and other funding source budget for each applicable line item (#25 below).

# Specific justifications are required for contractual services requests, program supply requests, and any time you enter an item into the "Other" line (#26 below).

| me you                | i enter an item                                                                                                    | into the Other                   | ine (#20 b                  | elow).                    | CON                                | TRACT De                         | escriptions must include:    |  |  |
|-----------------------|----------------------------------------------------------------------------------------------------|----------------------------------|-----------------------------|---------------------------|------------------------------------|----------------------------------|------------------------------|--|--|
|                       | GENERAL OPERATI                                                                                                    | NG EXPENSES                      |                             |                           |                                    |                                  |                              |  |  |
|                       | Name of Entity Ag                                                                                                    | ency or Court Program            | n: Benton County            | Community Cor             | rections                           | ections Contractor/ Company Name |                              |  |  |
|                       | Instructions:                                                                                                    |                                  |                             |                           |                                    |                                  |                              |  |  |
|                       | <ul> <li>Please complete the Save at least owned.</li> </ul>                                                                                                    | nis page, then click SAVE. All a | pplicants should budget     | for the upcoming fiscal y | ear.                               | Service                          | es to be Provided            |  |  |
|                       | <ul> <li>Save at least every 30 minutes to avoid losing data.</li> <li>To proceed to the next page, you may use the SAVE/NEXT or NEXT buttons above.</li> <li>To return to the Forms Menu, click the Forms Menu link above.</li> <li>If you have no General Operating Expenses, please leave the fields blank and click SAVE.</li> </ul> |                                  |                             |                           | Levels of Supervision to be served |                                  |                              |  |  |
|                       |                                                                                                    |                                  | General Operating           | & Overhead Budget         | 1                                  | f other e                        | ntities will be served       |  |  |
|                       |                                                                                                    | # 25                             | General Oper                | ating Supplies            |                                    |                                  |                              |  |  |
|                       | Series 200                                                                                                    | Grant                            | Project Income/User<br>Fees | County General            | Other                              | Total                            | Recommended<br>Grant Funding |  |  |
|                       | General Administrative S                                                                                                    | upplies                          |                             |                           |                                    |                                  |                              |  |  |
|                       | Office Supplies                                                                                                    | \$1,644.00                       | \$114,220.00                | \$108,000.00              |                                    | \$0 \$223,864.00                 | \$0                          |  |  |
|                       | Copier Supplies                                                                                                    | \$500.00                         | \$200.00                    | \$8,000.00                |                                    | \$0 \$8,700.00                   | \$0                          |  |  |
| # 26                  | Wearing Apparel                                                                                                    | \$0                              | \$8,000.00                  | \$1,000.00                |                                    | \$0 \$9,000.00                   | \$0                          |  |  |
| <ul> <li>C</li> </ul> | Other:                                                                                                    |                                  |                             |                           |                                    |                                  |                              |  |  |
|                       |                                                                                                    | Total: \$2,144.00                | \$122,420.00                | \$117,000.00              |                                    | \$0 \$241,564.00                 | \$0                          |  |  |
|                       | Justification:                                                                                                    |                                  |                             |                           |                                    |                                  |                              |  |  |
|                       | Be specific.                                                                                                    |                                  |                             |                           |                                    | 0                                |                              |  |  |
|                       | 12 of 500                                                                                                    |                                  |                             |                           |                                    |                                  |                              |  |  |

The "Entity Budget Summary" outlines all information entered into all forms in the budget section of the application. Please review this page for accuracy and click "Save/Next".

| Name of Entity                                                                         | Agency o                                                                          | r Court Prog                                                                            | jram:                                                      |                                        |                          |                          |       |
|----------------------------------------------------------------------------------------|-----------------------------------------------------------------------------------|-----------------------------------------------------------------------------------------|------------------------------------------------------------|----------------------------------------|--------------------------|--------------------------|-------|
| nstructions:                                                                           |                                                                                   |                                                                                         |                                                            |                                        |                          |                          |       |
| You must cli     Save at leas     To proceed t     To return to      Total Budget by C | ck the SAVE bi<br>t every 30 minu<br>to the next page<br>the Forms men<br>ategory | utton to save infon<br>ites to avoid losing<br>a, you may use the<br>u, click the Forms | mation to calcu<br>g data.<br>e SAVE/NEXT<br>Menu link abo | ulate data on e<br>or NEXT butt<br>we. | each page.<br>ons above. |                          |       |
| Series Category                                                                        | Grant                                                                             | Project<br>Income/User<br>Fees                                                          | County<br>General                                          | Other                                  | Total                    | 2020<br>Grant<br>Funding | Notes |
| Personnel                                                                              | \$125,000.00                                                                      | \$45,000.00                                                                             | \$27,010.00                                                | \$84,990.00                            | \$282,000.00             | \$0                      |       |
| Fringe                                                                                 | \$21,300.00                                                                       | \$26,300.00                                                                             | \$16,800.00                                                | \$7,600.00                             | \$72,000.00              | \$0                      |       |
| Total 100 Series                                                                       | \$146,300.00                                                                      | \$71,300.00                                                                             | \$43,810.00                                                | \$92,590.00                            | \$354,000.00             | \$0                      |       |
| General<br>Operating 200                                                               | \$2,600.00                                                                        | \$900.00                                                                                | \$800.00                                                   | \$2,000.00                             | \$6,300.00               | \$0                      |       |
| General<br>Operating 300                                                               | \$1,000.00                                                                        | \$500.00                                                                                | \$500.00                                                   | \$400.00                               | \$2,400.00               | \$0                      |       |
| General<br>Operating 400                                                               | \$300.00                                                                          | \$400.00                                                                                | \$400.00                                                   | \$300.00                               | \$1,400.00               | \$0                      |       |
| General<br>Operating Total                                                             | \$3,900.00                                                                        | \$1,800.00                                                                              | \$1,700.00                                                 | \$2,700.00                             | \$10,100.00              | \$0                      |       |
| Administrative<br>Supervision 200                                                      | \$0                                                                               | \$0                                                                                     | \$0                                                        | \$0                                    | \$0                      | \$0                      |       |
| Administrative<br>Supervision 300                                                      | \$0                                                                               | \$0                                                                                     | \$0                                                        | \$0                                    | \$0                      | \$0                      |       |
| Administrative<br>Supervision 400                                                      | \$0                                                                               | \$0                                                                                     | \$0                                                        | \$0                                    | \$0                      | \$0                      |       |
| Administrative<br>Supervision<br>Total                                                 | \$0                                                                               | \$0                                                                                     | \$0                                                        | \$0                                    | \$0                      | \$0                      |       |
| Total                                                                                  | \$150,200.00                                                                      | \$73,100.00                                                                             | \$45,510.00                                                | \$95,290.00                            | \$364,100.00             | \$0                      |       |

Total Budget by Fund Source

| Fund Source              | Amount       | Percent |
|--------------------------|--------------|---------|
| Grant                    | \$150,200.00 | 41.25%  |
| Project Income/User Fees | \$73,100.00  | 20.08%  |
| County General           | \$45,510.00  | 12.50%  |
| Other                    | \$95,290.00  | 26.17%  |
| Total:                   | \$364 100 00 | 100.00% |

After clicking the "Save/Next" button at the end of the last form of the application, the Entity Budget Summary, you will be taken back to the Document Snapshot page. This page will now have information from the forms you filled out at the beginning of the application.

| <b>"IN</b> .9Ω   | ⊻     /                                      | ntelli                   | Grants                 | I                  | Ó                      |
|------------------|----------------------------------------------|--------------------------|------------------------|--------------------|------------------------|
| My Home My App   | lications/Grants                             |                          |                        |                    | Mr. Desfile J. Laneart |
|                  | му керс                                      | orts   My Administration | My Training Materials  | My Organization(s) | My Profile   Logout    |
| 🕒 Menu 🕒 Forms I | Menu 🕑 Status Changes 💊 Manag                | ement Tools 🔇 Related    | Documents and Messages |                    |                        |
| O Back           |                                              |                          |                        |                    |                        |
| Document Infor   | mation: IDOC-CC-CY202                        | 1-Indiana Departi        | ment of Correct-00     | <u>003</u>         |                        |
| DOCUMENT SNAP    | SHOT                                         |                          |                        |                    |                        |
| CY2021 Con       | Benton County<br>nmunity Corrections and HEA | 1006 GRANT               |                        |                    |                        |
|                  | Department of Corrections                    |                          |                        |                    |                        |
|                  | 302 W Washington St Rm E334                  |                          |                        |                    |                        |
|                  | Indianapolis, IN 46204                       |                          |                        |                    |                        |
| Advisory Board   | Name: John Title: John                       |                          |                        |                    |                        |
| President        | Address: 465 Fdodj                           |                          |                        |                    |                        |
|                  | State: Indiana                               |                          |                        |                    |                        |
|                  | Zip: 46456                                   |                          |                        |                    |                        |
|                  | Phone: (456) 798-8555 Fax:                   | Email: test@test.com     |                        |                    |                        |

To check your application for errors, click on "Forms Menu" (#27 below) at the top of the page.

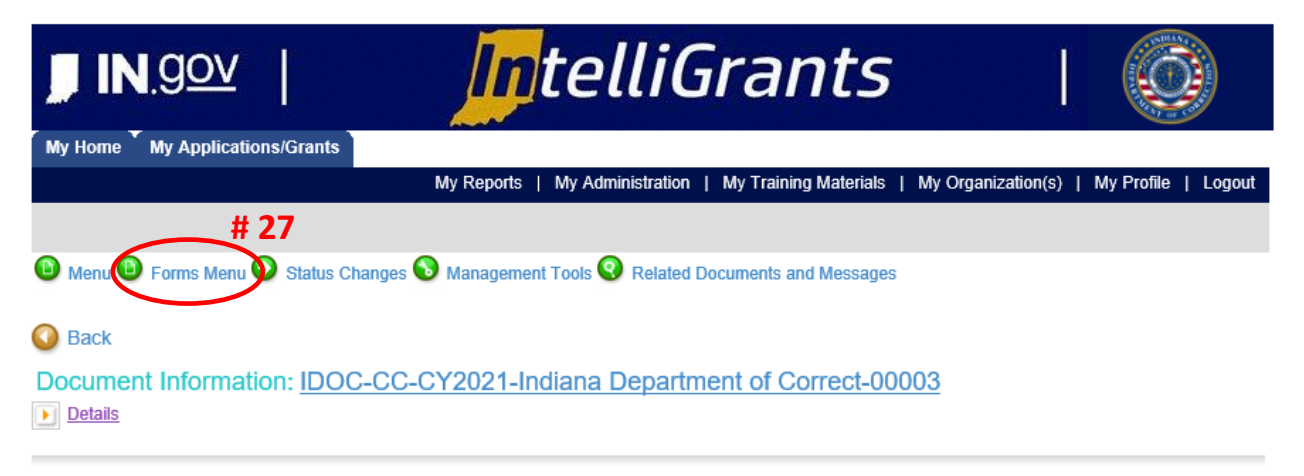

DOCUMENT SNAPSHOT

On the Forms Menu, you will see an icon like (#28 below) this next to any form that has errors. These need to be addressed or the system will not allow you to submit the application.

| F    | Forms       |                                   |    |                                       |                                       |
|------|-------------|-----------------------------------|----|---------------------------------------|---------------------------------------|
| [    | Status      | Page Name                         | No | te Created By                         | Last Modified By                      |
|      | Application | Initiation                        |    |                                       |                                       |
|      | 2           | Application Initiation            |    | Sarah Vinardi<br>1/9/2019 10:05:46 AM |                                       |
|      | Entity Cont | acts                              |    |                                       |                                       |
|      | 2           | Entity Contacts                   |    | Sarah Vinardi<br>1/9/2019 10:05:46 AM | Sarah Vinardi<br>1/9/2019 10:14:30 AM |
| # 28 | Community   | / Corrections                     |    |                                       |                                       |
| C    | 0           | Community Corrections Overview    |    | Sarah Vinardi<br>1/9/2019 12:29:20 PM |                                       |
|      | 2           | Staff Interventions               |    | Sarah Vinardi<br>1/9/2019 12:34:46 PM |                                       |
|      | 2           | Additional Services               |    | Sarah Vinardi<br>1/9/2019 12:37:15 PM |                                       |
|      | 2           | CC Level of Supervision Selection |    | Sarah Vinardi<br>1/9/2019 12:40:13 PM |                                       |
|      | 2           | Free Standing Work Release        |    | Sarah Vinardi<br>1/9/2019 12:43:58 PM |                                       |
|      | 2           | Electronic Monitoring             |    | Sarah Vinardi<br>1/9/2019 12:50:57 PM |                                       |
|      | 2           | Day Reporting                     |    | Sarah Vinardi<br>1/9/2019 12:54:16 PM |                                       |
|      | 2           | Other Supervision                 |    | Sarah Vinardi<br>1/9/2019 12:58:07 PM |                                       |

At this point, we recommend that you review your application and ask other staff members to review them. Spelling and grammatical errors will be taken into consideration during the application review process. Ensure that all questions have been answered and all required documentation uploaded prior to submission.

After fully reviewing your application, you will go to the "Status Changes" page (#29 below) to officially submit your application.

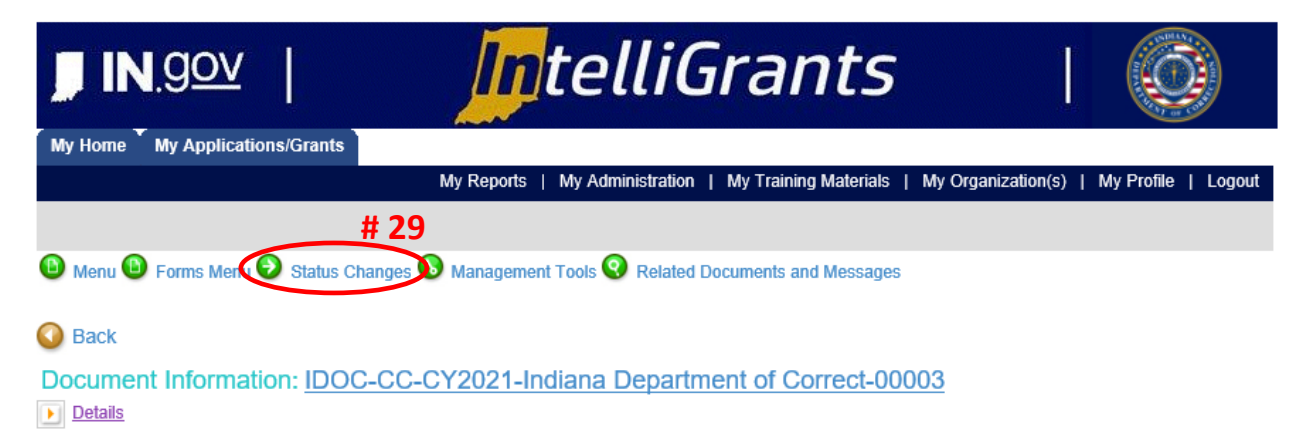

If you are ready and all errors have been addressed, you may now click the "Submit Application" button (#30 below). Clicking the "Cancel Application" button (#31 below) deletes all information you have entered and uploaded. This action is not recommended unless you wish to completely restart the entire application.

|           | Application Menu - Status Options<br>Select a button below to execute the appropriate status push. |
|-----------|----------------------------------------------------------------------------------------------------|
|           | Document Information: IDOC-CC-FY2020-IDOC Hacker Agency-00094  Details                             |
| (         | Possible Statuses # 30<br>APPLICATION SUBMITTED<br>SUBMIT APPLICATION                              |
| $\langle$ | APPLICATION CANCELLED                                                                              |

Once you have successfully submitted your application, you will receive a confirmation message (below). Congratulations, you have completed the CY2021 IDOC Community Corrections Grant Application process!

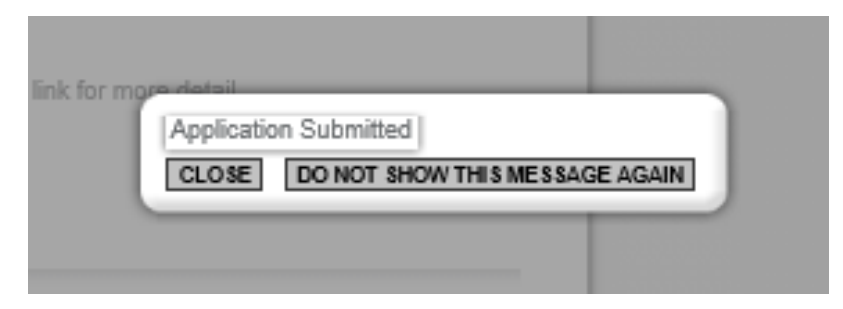